## INSTRUKTAŻ NADAWANIA LOGINU I HASŁA DO RNP PRZEZ ADMINISTRATORA LOKALNEGO W KAS

## Tworzenie profilu nowego użytkownika w PUE MF przez administratora lokalnego

W celu nadania nowych uprawnień dostępowych do danych z RNP przez administratora lokalnego, należy w przeglądarce internetowej wywołać adres PUE MF.

**Obecnie wyłączną przeglądarką internetową obsługująca RNP jest Mozilla Firefox**. W przypadku logowania się do systemu RNP za pośrednictwem innych niż wskazana powyżej przeglądarek internetowych, istnieje ryzyko braku możliwości poprawnego uruchomienia serwisu.

Link do strony PUE MF: https://pue.mf.gov.pl/eServices/\_/

| i n a n s                    | e S Portal Usług Elektronicznych                                                                                      |  |  |  |  |  |  |
|------------------------------|----------------------------------------------------------------------------------------------------|--|--|--|--|--|--|
| Portal Podatkowy             | Uwaga! Ta strona korzysta z plików cookies                                                                            |  |  |  |  |  |  |
| n Portal Podatkowy           | Zgodnie z aktualnymi ustawieniami Twojej przeglądarki wyrażasz zgodę na działanie plików cookies. Pamiętaj, że zawsze |  |  |  |  |  |  |
| Portal usług elektronicznych | możesz samodzielnie zmienić te ustawienia. Szczegóły znajdziesz w Polityce Prywatności.                               |  |  |  |  |  |  |
| 🇌 Wróć do strony głównej     |                                                                                                    |  |  |  |  |  |  |
| Mandaty Karne                | LOGOWANIE DO PORTALU USŁUG ELEKTRONICZNYCH                                                                            |  |  |  |  |  |  |
| Nawigacja                    | Identyfikator użytkownika                                                                                             |  |  |  |  |  |  |
| Nowy profil użytkownika      | Pole wymagane                                                                                                    |  |  |  |  |  |  |
| Zapotrzebowanie              | Hasto Pole wymagane Zaloguj                                                                                           |  |  |  |  |  |  |
| Rozliczenie formularzy       |                                                                                                    |  |  |  |  |  |  |
| Wprowadzanie grzywny         |                                                                                                    |  |  |  |  |  |  |

- Zasady oraz tryb nadawania kolejnych uprawnień dostępowych do danych z Rejestru Należności Publicznoprawnych dla pracowników danej jednostki organizacyjnej przez administratorów lokalnych, odbywa się wg procedur ustalonych wewnątrz danej izby administracji skarbowej.
- Organ prowadzący rejestr nie odpowiada za zasady dystrybucji uprawnień dostępowych na poziomie niższym niż administrator lokalny, pozostawiając je do wyłącznej kompetencji właściwej izby administracji skarbowej.
- Należy pamiętać, iż użytkownik dla którego tworzony jest profil w PUE MF przez

administratora lokalnego musi posiadać upoważnienie do przetwarzania danych osobowych w zbiorach danych osobowych.

Po zalogowaniu administrator lokalny posiada dostęp do funkcji: "Dodaj profil na portalu".

| 1 n a n s                                 | e 🔥 Portal Usłu                         | g Elektronicznych                              |
|-------------------------------------------|-----------------------------------------|------------------------------------------------|
| Portal Podatkowy                          | MÓJ PROFIL                              | CO DALEJ?                                      |
| Rortal Podatkowy                          | Użytkownik :<br>Numer : +48             | Dodaj profil na portalu     Chcę zmienić haslo |
| Portal usług elektronicznych<br>Wyloguj   | teletonu<br>Numer : +48<br>telefonu 2   | Chcę zaktualizować dane konta                  |
| 🛉 Wróć do strony głównej                  | E-mail : paw@mm.pl<br>Pytanie :         |                                                |
| PLS Przełącz log                          | LISTA KONT PODATNIKÓW, DO KTÓRYCH POSI. | ADASZ DOSTĘP:                                  |
| Ostatnie żądania: 113ms<br>Poleki English | Konto podatnika                         | Poziom dostępu                                 |

Po wybraniu funkcji "Dodaj profil na portalu" otworzy się ekran tworzenia profilu nowego użytkownika. Ekran pozwala na wprowadzenie danych pracownika jednostki niezbędnych do wygenerowania loginu i hasła dostępowego do danych w RNP.

| i n a n s                                                              | e &                                       | Portal Usług Ele               | ktronicznych | MINISTERSTWO | PORTAL<br>PODATKOWY | KONTAKT |
|------------------------------------------------------------------------|-------------------------------------------|--------------------------------|--------------|--------------|---------------------|---------|
| Portal Podatkowy                                                       | DODAJ PROFIL N                            | A PORTALU                      |              |              |                     |         |
| Portal Podatkowy Portal usług elektronicznych<br>Wyloguj               | Nazwa użytkownika<br>Nazwa<br>Adres email | Pole wymagane<br>Pole wymagane | <b>—</b>     |              |                     |         |
| 🛉 Wróć do strony głównej                                               | Potwierdź adres<br>email                  | Pole wymagane                  |              |              |                     |         |
| PLS Przełącz log                                                       | Dostęp                                    | Pole wymagane                  |              |              |                     |         |
| Ostatnie żądania: 3134ms<br>Polski English<br>Informacja o dekodowaniu | Dodaj profil                              | Wyślij                         | 4            | Zapisz i za  | ikończ później      | Anuluj  |

W następujących polach ekranu, należy wprowadzić dane pracownika jednostki, dla którego mają zostać nadane uprawnienia dostępu do danych z RNP, zgodnie z przeznaczeniem:

- Nazwa użytkownika należy wskazać login alfanumeryczny, którego zasady tworzenia zostały opisane w części zatytułowanej "Zasady tworzenia loginów użytkowników przez administratora lokalnego w jednostce KAS";
- Nazwa należy podać imię i nazwisko pracownika.

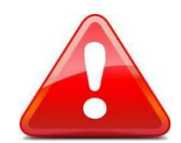

Login pracownika może być wprowadzony do pola *Nazwa użytkownika* wyłącznie w oparciu o zasady tworzenia loginów przedstawione w dalszej części instrukcji.

- Adres email należy podać służbowy adres email pracownika;
- **Dostęp** należy wybrać z listy rozwijalnej uprawnienie *RNP Wierzyciel*.

Po wypełnieniu wszystkich pól administrator lokalny wybiera przycisk "Wyślij". Spowoduje to wykonanie operacji utworzenia nowego profilu dla wskazanego pracownika oraz automatyczne wygenerowanie wiadomości na elektroniczną skrzynkę pocztową tego pracownika wskazaną w polu "Adres email".

| i n a n s                                                              | e 🔗                      | Portal Usług Elektronicznych   | MINISTERSTWO<br>FINANSOW | PORTAL<br>PODATKOWY | KONTAKT |
|------------------------------------------------------------------------|--------------------------|--------------------------------|--------------------------|---------------------|---------|
| Portal Podatkowy                                                       | DODAJ PROFIL NA          | PORTALU                        |                          |                     |         |
| Portal Podatkowy                                                       | Nazwa użytkownika        |                                |                          |                     |         |
| Portal usług elektronicznych<br>Wyloguj                                | Nazwa<br>Adres email     | Pole wymagane<br>Pole wymagane |                          |                     |         |
| 🌴 Wróć do strony głównej                                               | Potwierdź adres<br>email | Pole wymagane                  |                          |                     |         |
| PLS Przełącz log                                                       | Dostęp                   | Pole wymagane                  |                          |                     |         |
| Ostatnie żądania: 3134ms<br>Polski English<br>Informacja o dekodowaniu | Dodaj profil             | Wyślij +                       | Zapisz i za              | akończ później      | Anuluj  |

Po wybraniu przycisku "Wyślij" na ekranie pojawi się komunikat z pytaniem czy aplikacja ma przesłać informacje o nowym użytkowniku do przetworzenia przez system. W celu potwierdzenia zasadności przekazania danych do przetworzenia, administrator lokalny musi podać swoje hasło logowania do PUE, a następnie wybrać przycisk "OK".

| () n a n s                               | e Ç                     | Portal Usług Elektronicznych                                             |             | PORTAL<br>PODATKOWY | KONTAKT |
|------------------------------------------|-------------------------|--------------------------------------------------------------------------|-------------|---------------------|---------|
| Portal Podatkowy                         | DODAJ PROFIL            | NA PORTALU                                                               |             |                     |         |
| A Portal Podatkowy                       | Nazwa użytko            | ×                                                                        |             |                     |         |
| Portal usług elektronicznych<br>Wyloguj  | Adres email             | Czy wysłać informacje o nowym użytkowniku do przetworzenia przez system? |             |                     |         |
| 🌴 Wróć do strony głównej                 | Potwierdź adre<br>email | Hasto                                                                    |             |                     |         |
| PLS Przełącz log                         | Dostęp                  | Ok Anuluj                                                                |             |                     |         |
| Ostatnie żądania: 86ms<br>Polski English | Dodaj profil            | Wyślij                                                                   | Zapisz i za | kończ później       | Anuluj  |

Po wybraniu przycisku "OK" w oknie aplikacji pojawi się komunikat potwierdzający wysłanie informacji o nowym użytkowniku do systemu oraz o przesłaniu potwierdzenia wraz z tymczasowym hasłem na podany w informacji adres email.

| i n a n s e                             | e 👌 Portal Usług Elektronicznych                                                                                                    | MINISTERSTWO<br>FINANSOW | PORTAL<br>PODATKOWY  | KONTAKT        |
|-----------------------------------------|----------------------------------------------------------------------------------------------------|--------------------------|----------------------|----------------|
| Portal Podatkowy                        | Pomyślnie wysłano informację o nowym użytkowniku do systemu. Potwierdzenie wraz z tymcza:<br>informacji adres e-mail. Status zgłoszenia można obserwować w zakładce dokumenty na portali | sowym hasłem zosta<br>J. | inie przesłane na po | odany w        |
| A Portal Podatkowy                      |                                                                                                    |                          | Ok Wyśv              | vietl dokument |
| Portal usług elektronicznych<br>Wyloguj |                                                                                                    | _                        |                      |                |
| 🛉 Wróć do strony głównej                |                                                                                                    |                          |                      |                |

W wiadomości przesłanej na adres email do nowego użytkownika (pracownika danej jednostki organizacyjnej) zawarta będzie informacja o konieczności zmiany hasła tymczasowego.

## Zasady tworzenia loginów użytkowników przez administratora lokalnego w jednostce KAS

Administrator lokalny podczas procesu tworzenia nowego profilu użytkownika za pośrednictwem własnego konta na Portalu Usług Elektronicznych MF, ma obowiązek utworzenia loginu użytkownika zgodnie z poniższymi zasadami.

Login użytkownika **w przypadku 1 rodzaju uprawnienia RNP** dla pracownika tej samej jednostki KAS lub pracownika urzędu skarbowego na terenie właściwej izby administracji skarbowej, w której zatrudniony jest administrator lokalny, nadawany jest wg poniższych następujących po sobie w jednym ciągu elementów:

- 1. RNP (skrót literowy jako wartość stała)
- 2. KOD JEDNOSTKI ORGANIZACYJNEJ (czterocyfrowy kod identyfikacyjny jednostki KAS)
- 3. TRZY PIERWSZE LITERY IMIENIA
- 4. TRZY PIERWSZE LITERY NAZWISKA
- CYFRA ARABSKA (stosowna wyłącznie w przypadku, gdy w tej w tej samej organizacji występuje więcej niż jeden pracownik o takim samym imieniu i nazwisku; wówczas cyfra powinna mieć wartość począwszy od 1 dla drugiego pracownika o takim samym imieniu i nazwisku w organizacji).
  - Pomiędzy poszczególnymi elementami nie stosuje się żadnych znaków specjalnych.
  - Login użytkownika nie może zawierać polskich znaków!

W przypadku co najmniej 2 rodzajów uprawnień RNP dla pracownika tej samej jednostki KAS lub pracownika urzędu skarbowego na terenie właściwej izby administracji skarbowej, w której zatrudniony jest administrator lokalny należy rejestrować tę osobę jako kolejnego pracownika z innym loginem i hasłem. Login użytkownika nadawany jest wg poniższych następujących po sobie w jednym ciągu elementów:

- 1. RNP (skrót literowy jako wartość stała)
- 2. CYFRA ARABSKA (numer kolejnego uprawnienia począwszy od cyfry 2)
- 2. KOD JEDNOSTKI ORGANIZACYJNEJ (czterocyfrowy kod identyfikacyjny jednostki KAS)
- 3. TRZY PIERWSZE LITERY IMIENIA
- 4. TRZY PIERWSZE LITERY NAZWISKA

5. CYFRA ARABSKA (stosowna wyłącznie w przypadku, gdy w tej w tej samej organizacji występuje więcej niż jeden pracownik o takim samym imieniu i nazwisku; wówczas cyfra powinna mieć wartość począwszy od 1 dla drugiego pracownika o takim samym imieniu i nazwisku w organizacji).

- Pomiędzy poszczególnymi elementami nie stosuje się żadnych znaków specjalnych.
- Login użytkownika nie może zawierać polskich znaków!

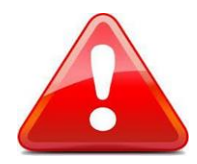

**Kod jednostki organizacyjnej** określony zgodnie z Załącznikiem Nr 2 Zarządzenia Ministra Rozwoju i Finansów z dnia 1 marca 2017 r. w sprawie organizacji jednostek organizacyjnych Krajowej Administracji Skarbowej oraz nadania im statutów (DZ. Urz. MRiF z 2017 r. poz. 41 z późn. zm.). **Administrator lokalny podczas tworzenia loginu** 

stosuje właściwy kod jednostki organizacyjnej dla danego użytkownika lokalnego; kod ten musi być właściwy dla jednostki, w której użytkownik lokalny świadczy pracę.

Brak zastosowania reguł tworzenia loginów wg niniejszych zasad może skutkować unieważnieniem profilu pracownika przez Organ prowadzący rejestr, powodujące brak dostępu tego pracownika do danych z RNP.

Przykładowe loginy wyglądają w następujący sposób:

**Przykład nr 1** (pracownik Izby Administracji Skarbowej w Szczecinie o nazwisku Jan Kowalski dla którego nadano 1 rodzaj uprawnienia RNP):

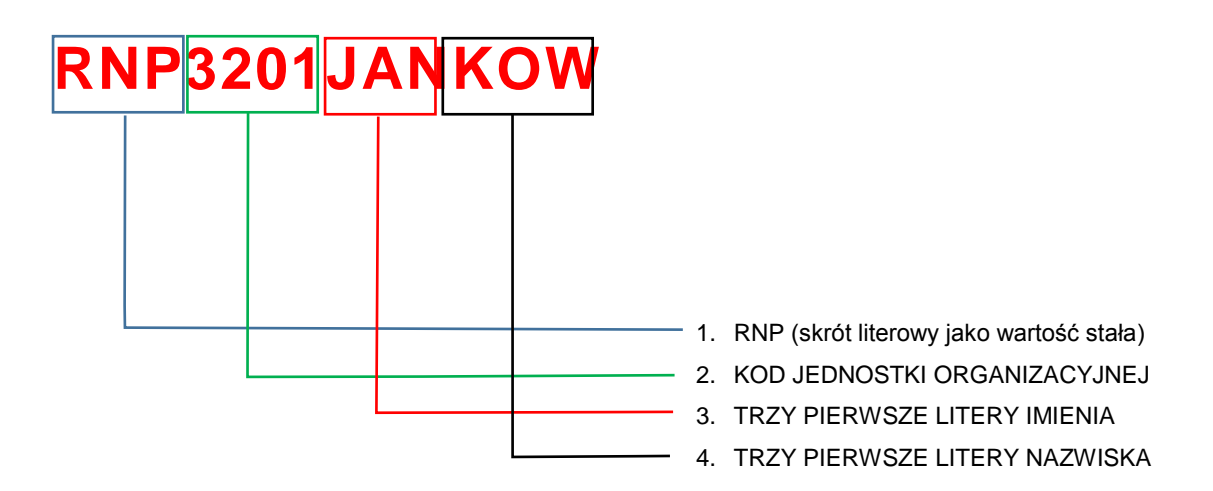

**Przykład nr 2** (pracownik Izby Administracji Skarbowej w Szczecinie o nazwisku Jan Kowalski dla którego nadano 2 rodzaje uprawnień RNP ):

Pierwszy login dla pierwszego uprawnienia tworzymy jak wyżej, następne wg wzoru:

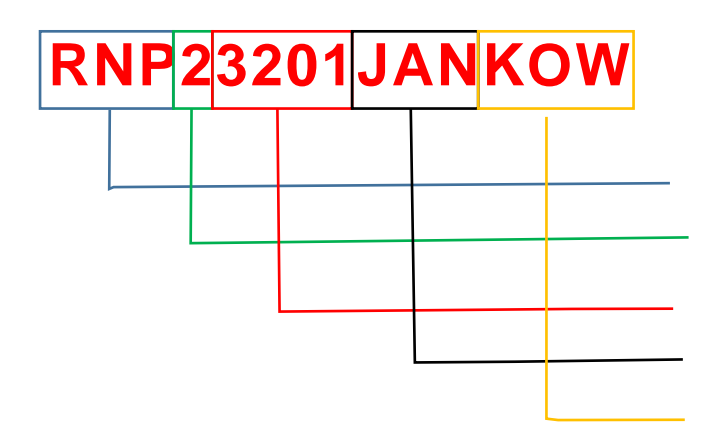

1. RNP (skrót literowy jako wartość stała)

2. CYFRA ARABSKA - KOLEJNY NR UPRAWNIENIA

- 3. KOD JEDNOSTKI ORGANIZACYJNEJ
- 4. TRZY PIERWSZE LITERY IMIENIA
- 5. TRZY PIERWSZE LITERY NAZWISKA

**Przykład nr 3** (drugi pracownik Izby Administracji Skarbowej w Szczecinie o nazwisku Jan Kowalski dla którego nadano 1 rodzaj uprawnienia RNP):

| RI | <b>NP</b> | 320 | 1J/ | ANK | (OW1 |                                                                                                    |
|----|-----------|-----|-----|-----|------|----------------------------------------------------------------------------------------------------|
|    |           |     |     |     |      |                                                                                                    |
|    |           |     |     |     |      |                                                                                                    |
|    |           |     |     |     |      | 1. RNP (skrót literowy jako wartość stała)                                                               |
|    |           |     |     |     |      | 3. TRZY PIERWSZE LITERY IMIENIA                                                                          |
|    |           |     |     |     |      | <ul> <li>4. TRZY PIERWSZE LITERY NAZWISKA</li> <li>5. CYFRA ARABSKA (dla drugiego pracownika)</li> </ul> |
|    |           |     |     |     |      | identycznym imieniu i nazwisku)                                                                          |

**Przykład nr 4** (drugi pracownik Izby Administracji Skarbowej w Szczecinie o nazwisku Jan Kowalski dla którego nadano 2 rodzaje uprawnień RNP):

Pierwszy login dla pierwszego uprawnienia tworzymy jak wyżej, następne wg wzoru:

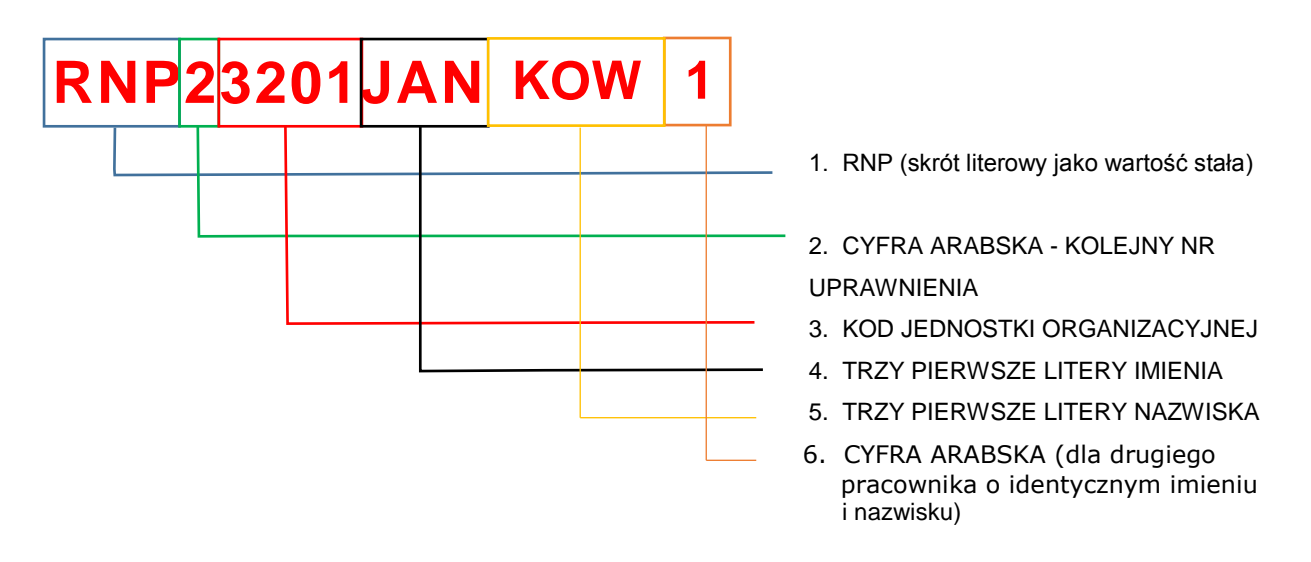

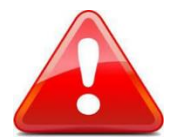

Więcej informacji związanych z Rejestrem Należności Publicznoprawnych znaleźć można na stronie Biuletynu Informacji Publicznej Izby Administracji Skarbowej w Szczecinie, w zakładce Załatwianie Spraw – Rejestr Należności Publicznoprawnych. Link:

http://www.zachodniopomorskie.kas.gov.pl/izba-administracji-skarbowej-w-szczecinie/zalatwianiespraw/rejestr-naleznosci-publicznoprawnych